## **Change Investment Elections:**

On your home page click "View/change my investments"

| SUMMARY               | >       | Total Balance:<br>\$33,604.57 | Last Contribution:<br>\$120.00 | YTD Return: 09/30/2015<br>-4.00% |                   |
|-----------------------|---------|-------------------------------|--------------------------------|----------------------------------|-------------------|
| MY PORTFOLIO          | >       |                               |                                |                                  |                   |
| CONTRIBUTIONS         | >       | MY ASSET ALLOCATIO            | DN                             |                                  |                   |
| WITHDRAWALS           | >       | My Current All                | ocation                        |                                  | View: ASSET CLASS |
| ACCOUNT ACTIVITY      | >       |                               | Asset Class<br>Stock<br>Bond   | 79.86%<br>20.14%                 |                   |
| PLAN INFORMATION      | >       |                               |                                |                                  |                   |
| RESEARCH INVESTMEN    | ITS >   |                               |                                |                                  |                   |
| RESOURCES             | >       |                               |                                |                                  |                   |
| WANT TO               |         |                               |                                |                                  |                   |
| et a statement        |         |                               |                                |                                  |                   |
| hange my profile      |         |                               |                                |                                  |                   |
| hange contributions   |         |                               |                                |                                  |                   |
| iew/change my investr | ments 🔫 |                               |                                |                                  |                   |
| heck my performance   |         |                               |                                |                                  |                   |
| Vithdraw money        |         |                               |                                |                                  |                   |
| esearch investment op | otions  |                               |                                |                                  |                   |
|                       |         |                               |                                |                                  |                   |

## Next click "Change Investments"

| SUMMARY              | > | My Portfolio                                                                                                    | CHANGE INVESTMENTS                                                    |
|----------------------|---|----------------------------------------------------------------------------------------------------|-----------------------------------------------------------------------|
|                      | - |                                                                                                    | HOLDINGS   ELECTIONS   PERFORMANCE   MY MODEL                         |
| MY PORTFOLIO         | ` |                                                                                                    |                                                                       |
| CONTRIBUTIONS        | > | You are currently participating in the Index Portfolio 80 model. This account Quarterly. The next rebalance date is 01/15/2016. | model is designed to apply designated allocations to rebalancing your |
| WITHDRAWALS          | > | My Elections                                                                                                    |                                                                       |
| ACCOUNT ACTIVITY     |   | DFA US Small Cap                                                                                                    | 16.00%                                                                |
|                      | > | DFA US Targeted Value                                                                                                    | 16.00%                                                                |
|                      |   | DFA US Large Cap Value                                                                                                    | 10.00%                                                                |
| PLAN INFORMATION     | > | DFA US Large Company                                                                                                    | 10.00%                                                                |
|                      |   | DFA Five-Year Global Fixed Income                                                                                               | 5.00%                                                                 |
| RESEARCH INVESTMENTS | > | DFA International Small Cap Value                                                                                               | 5.00%                                                                 |
|                      |   | DFA One-Year Fixed Income                                                                                                    | 5.00%                                                                 |
| RESOURCES            |   | DFA Short-Term Government                                                                                                    | 5.00%                                                                 |
|                      | ' | DFA Two-Year Global Fixed Income                                                                                                | 5.00%                                                                 |
|                      |   | Other                                                                                                    | 23.00%                                                                |

## Choose "Model Portfolio" and click Continue

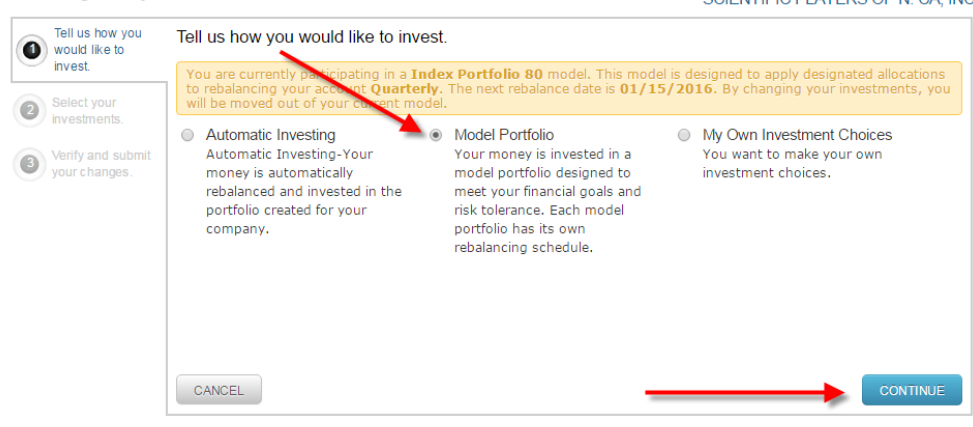

## Change My Investments

SCIENTIFIC PLATERS OF N. CA, INC.

Select the Model Portfolio you want and "Reallocate to model now" button and click Continue

|                                                                                           | Index Portfolio 80 Rebalanced Quarterly |  |  |  |  |  |
|-------------------------------------------------------------------------------------------|-----------------------------------------|--|--|--|--|--|
|                                                                                           | View this Portfolio                     |  |  |  |  |  |
|                                                                                           | Index Portfolio 90 Rebalanced Quarterly |  |  |  |  |  |
|                                                                                           | View this Portfolio                     |  |  |  |  |  |
| <ul> <li>Reallocate to model now</li> <li>Reallocate when the model rebalances</li> </ul> |                                         |  |  |  |  |  |
|                                                                                           |                                         |  |  |  |  |  |
|                                                                                           |                                         |  |  |  |  |  |
| BACK CANCE                                                                                | CONTINUE                                |  |  |  |  |  |

Next Verify and submit the changes